# Analogue APRS RX v7

#### 1. CPS – Tools - Options – turn on

| • | Annex Function S | Setting        | × |
|---|------------------|----------------|---|
|   | <b>I</b> ✓ [GPS] |                |   |
|   | 🔽 Bluetooth      |                |   |
|   | 500 Hours Record |                |   |
|   | I APRS           |                |   |
|   | 🔽 Analog APRS RX |                |   |
|   | ОК               | <u>C</u> ancel |   |

Newer firmware will have more options

## 2. CPS - APRS Setting - To RX all on APRS frequency 144.8000

| APRS TX Tone            | Off _  | Transmission Frequency [MHz] | 144.80000            | No. | Receive Filter | Call Sign | SSID | ▲ I POSITION  |
|-------------------------|--------|------------------------------|----------------------|-----|----------------|-----------|------|---------------|
| TOCALL                  | APDR10 | Transmit Delay[ms]           | 1200 💌               | 1   | 0.5            |           | 05   | MIC-E         |
| TOCALL SSID             | 0 .    | Send Sub Tone                | Off 💌                |     | Off            |           | Uff  | I OBJECT      |
| Your Call Sign          |        | CTCSS                        | 62.5                 | 2   | 0#             |           | Off  |               |
| Your SSID               | -2     | DCS                          | D000 -               | 3   | Off            |           | Off  | MESSAGE       |
| APRS Symbol Table       | 1      | =<br>Prewaye Time[ms]        | 1200                 | 4   | Off            |           | Off  |               |
|                         |        |                              | 1200                 | 5   | Off            |           | Off  |               |
| APRS Map Icon           |        | Iransmit Power               |                      | 6   | Off            |           | Off  | MINMEA REPORT |
| Digipeater Path         |        | WIDE1-1WIDE2-1               |                      | 7   | Off            |           | Off  | STATUS REPOR  |
| Enter Your Sending Text |        | A                            | na AprsTx 🛛 Narrow 💌 |     |                |           |      | V 🔽 OTHER     |

#### Transmit Delay [ms] = 1200 Prewave Time [ms] = 1200 Ana Aprs TX = Wide or Narrow (Both/All radios must be set the same) **UK is Narrow.**

#### Newer Firmware will have this for Frequencies

|                              |           | -                            |         |                              |         |
|------------------------------|-----------|------------------------------|---------|------------------------------|---------|
| Transmission Frequency1[MHz] | 144.80000 | Transmission Frequency2[MHz] | 0.00000 | Transmission Frequency3[MHz] | 0.00000 |
| Transmission Frequency4(MHz) | 0.00000   | Transmission Frequency5[MHz] | 0.00000 | Transmission Frequency6[MHz] | 0.00000 |
| Transmission Frequency7[MHz] | 0.00000   | Transmission Frequency8[MHz] | 0.00000 |                              |         |

### 3. Next we make a Channel up for 144.8000

Keep in mind 144.8000 is for data only and not for voice traffic in the UK **So I have PTT Prohibit ticked** Tick APRS RX

| Receive Frequency            | 144.80000           | J | 🕶 PTT Prohibit 🛛 🗂 Talk .   | Around(Simplex) 🛛 🔽 APRS RX |      |
|------------------------------|---------------------|---|-----------------------------|-----------------------------|------|
| Transmit Frequency           | 144.80000           | 1 | 🗆 Work Alone 🛛 🗖 DataACK Di | sable 🔲 Auto Scan 🛛 🔽 Ana A | Aprs |
| Correct Frequency [Hz]       | 0                   |   | Digital                     |                             |      |
| Channel Type                 | A-Analog            | - | Contact                     | 9                           |      |
| Transmit Power               | Low                 | • | Radio ID                    | M6NBP Norman Brighton UK    |      |
| Band Width                   | 12.5K               | • | Color Code                  | Ť                           |      |
| Busy Lock                    | Off                 | • | Slot                        | Slot1                       |      |
| Scan List                    | None                | • | Receive Group List          | None                        |      |
| APRS Report Type             | Off                 | - | Digital Encryption          | Off                         |      |
| Analog APRS PTT Mode         | End Of Transmission | - |                             |                             |      |
| Digital APRS PTT Mode        | Off                 | * | AES Digital Encryption      | Off                         |      |
| Digital APRS Report Channel  | Ť                   | - | Multiple Key                | Off                         |      |
| Exclude channel from roaming | off                 | - | Random Key                  | 0ff                         |      |
| DMR MODE                     | DMO/simplex         | * | SMS Forbid                  | Off                         |      |
| Analog APRS Report Freq      | <b>卒</b>            | * |                             |                             |      |

Even thought the UK should be narrow on the APRS RX/TX Frequency 144.8000 MHz Unconnected nets - APRS, UiView etc (Note 14) Note 14: 144.800 use should be NBFM to avoid interference to 144.8125 DV Gateways You might wish to set **Band Width** to 25K wide. Sorry to say, to many is still using WIDE

Add to Zone and send to Radio

Go to Channel and you will RX all Analogue APRS

## 4. In this next section we cover only RX preferred station

| No. | Receive<br>Allow | Call Sign | SSID |
|-----|------------------|-----------|------|
| 1   | Off              |           | Off  |
| 2   | Off              |           | Off  |
| 3   | Off              |           | Off  |
| 4   | Off              |           | Off  |
| 5   | Off              |           | Off  |
| 6   | Off              |           | Off  |
| 7   | Off              |           | Off  |
| 0   | ~ <b>¤</b>       |           | ~    |

Fill in as required to only RX that station

http://tiny.cc/Anytone-DMR

### 5. TX & RX Analogue APRS on a different Frequency / Channel

This is for radio to radio (Not over the APRS Network)

The newer firmware and CPS lets you have up to 8 different Frequencies/Channels. Ideal for large events (RAYNET) and you want the location of each user on each different channels, but do not wish to go out on the APRS Network for privacy.

| Channel Name                 | SU16                |   |                                                |                                     |
|------------------------------|---------------------|---|------------------------------------------------|-------------------------------------|
| Receive Frequency            | 433.40000           |   | 🗖 PTT Prohibit 🗖 Talk                          | Around(Simplex) 🔽 APRS RX           |
| Transmit Frequency           | 433.40000           |   | 🔲 Work Alone 🔲 DataACK D                       | isabl 🗖 Auto Scan 🛛 🔽 Ana Aprs Mute |
| Correct Frequency [Hz]       | 0                   |   | 🗆 Digital ———————————————————————————————————— |                                     |
| Channel Type                 | A-Analog            | - | Contact                                        | 9                                   |
| Transmit Power               | Low                 | • | Radio ID                                       | M6NBP Norman Brighton UK            |
| Band Width                   | 12.5K               | - | Color Code                                     | 1                                   |
| Busy Lock                    | Off                 | - | Slot                                           | Slot1                               |
| Scan List                    | Simplex             | - | Receive Group List                             | None                                |
| APRS Report Type             | Analog              | • | Digital Encryption                             | Off 👻                               |
| Analog APRS PTT Mode         | End Of Transmission | • |                                                |                                     |
| Digital APRS PTT Mode        | Off                 | * | AES Digital Encryption                         | Off                                 |
| Digital APRS Report Channel  | 1                   | * | Multiple Key                                   | Off                                 |
| Exclude channel from roaming | off                 | - | Random Key                                     | Off                                 |

Same as the above and we will use a Simplex Frequency 433.40000

As this is a simplex frequency and permits voice traffic you will see PTT Prohibit is not ticked

### 6. Now in APRS Settings we need to change the Transmission Frequency [MHz] to 433.40000

| APRS TX Tone            | Off    | - | Transmission Frequency (MHz) | 433.40000       | N           | ło. | Receive Filter | Call Sign | SSID        | ▲ I POSITION     |
|-------------------------|--------|---|------------------------------|-----------------|-------------|-----|----------------|-----------|-------------|------------------|
| TOCALL                  | APDR10 |   | Transmit Delay[ms]           | 1200            | •  -        | 1   | 08             |           | 0#          | MIC-E            |
| TOCALL SSID             | 0      | - | Send Sub Tone                | Off             | ㅋ –         | 1   |                |           | <u> vii</u> | OBJECT           |
|                         | -      |   | 07000                        |                 | $\exists  $ | 2   | Off            |           | Off         |                  |
| Your Call Sign          |        |   | CIUSS                        | 62.5            | - 1         | 3   | Off            |           | Off         |                  |
| Your SSID               | -2     | - | DCS                          | D000            |             |     |                |           | 07          | MESSAGE          |
| APRS Symbol Table       | 1      |   | Prevalue Time (ms)           | 1200            | <b>T</b>  - | 4   | Off            |           | Off         |                  |
|                         | . A    |   | -                            | 1200            | $\exists  $ | 5   | Off            |           | Off         | 1+ 00/(1(E) (1() |
| APRS Map Icon           | 1      |   | Transmit Power               | Mid             | <b>_</b>  − | 6   | 0#             |           | O#          | NMEA REPORT      |
| Digipeater Path         |        |   | W/IDE1-1W/IDE2-1             |                 | -           | •   |                |           | ~"          | STATUS REPORT    |
|                         |        |   |                              | · · ·           |             | 7   | Off            |           | Off         |                  |
| Enter Your Sending Text |        |   | Ar                           | a Aprsix Narrow | <u> </u>    | 0   |                |           |             | 1 v IV OTHER     |

## Newer Firmware will have this for Frequencies

| Analog                       |           |                              |           |                              |         |
|------------------------------|-----------|------------------------------|-----------|------------------------------|---------|
| Transmission Frequency1[MHz] | 144.80000 | Transmission Frequency2[MHz] | 433.40000 | Transmission Frequency3[MHz] | 0.00000 |
| Transmission Frequency4[MHz] | 0.00000   | Transmission Frequency5[MHz] | 0.00000   | Transmission Frequency6[MHz] | 0.00000 |
| Transmission Frequency7[MHz] | 0.00000   | Transmission Frequency8[MHz] | 0.00000   |                              |         |

You will see I am using 2 for the 433.40000 frequency

In that channel I set for 2

Analog APRS Report Freq 2

Follow Step 4 if required

The maximum received number is 256, the older ones are removed to make room for the new ones.

http://tiny.cc/Anytone-DMR